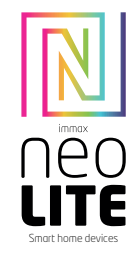

#### INSTALACE APLIKACE A ZPROVOZNĚNÍ

#### Krok 1: Stáhnutí aplikace a registrace

<u>NOK i s</u> stantut aplikače a registrače Naskenujte kód QR kód a stáhněte si aplikaci Immax NEO PRO. Nebo v Apple Store nebo Google Play vyhledejte a nainstalujte aplikaci Immax NEO PRO. Spustte aplikaci Immax NEO PRO a klepněte na "Registrovat" a založte se vlastní účet pomocí telefonního čísla nebo e-mailu. Pokud máte registraci hotovou, přihlaste se pod svůj účet.

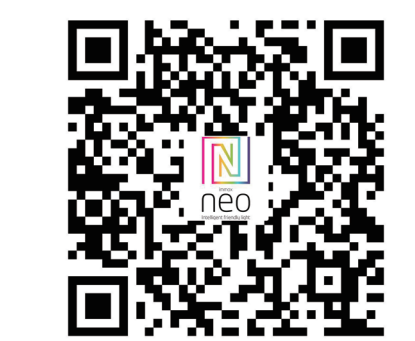

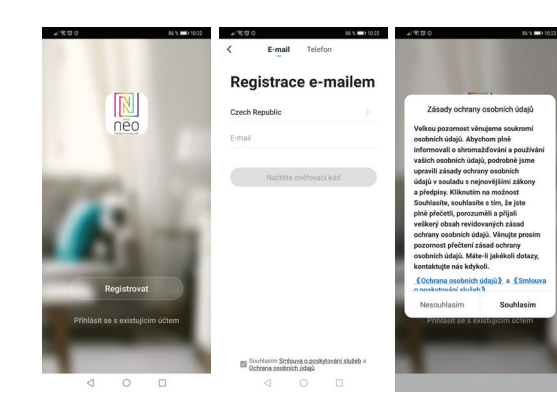

<u>Krok 2.1</u>: Přidání zařízení ve zjednodušeném postupu (doporučeno) Ujistěte se, že je váš produkt Immax NEO zapnutý Ujistěte se, že je váš mobilní telefon připojen k Wi-Fi (zařízení podporuje pouze 2,4GHz Wi-Fi síť) Ujistěte se, že se zařízení nachází v párovacím módu.

Otevřete aplikaci Immax NEO PRO a klikněte na "+" v pravém horním rohu aplikace

Vyberte typ zařízení které chcete přidat, potvrďte že "LED kontrolka rychle bliká". Zadejte heslo k Wi-Fi siti, ke které je připojen váš mobilní telefon. Potvrďte zadané heslo a vyčkejte na přidání zařízení. Poté by se mělo zařízení zobrazit v seznamu produktů.

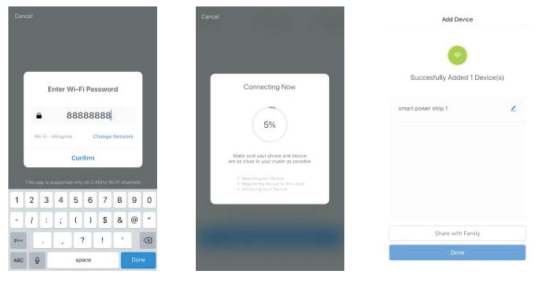

#### Krok 2.2: Přidání zařízení v AP módu

Klikněte na "+" v pravém horním rohu aplikace a vyberte možnost správný typ zařízení.

Klepněte na "AP mód" vpravo nahoře a potvrďte že LED indikátor pomalu bliká. Zadejte heslo k Wi-Fi síti, ke které je připojen váš mobilní telefon. Potvrďte zadané heslo a poté přejděte k připojení k Wi-Fi hotspotu v mobilním telefonu. Vyberte Wi-Fi síť s názvem "Smart Life\_xxx" a připojte se. Vratte se do aplikace "Smart Life", připojení se poté automaticky spustí. Vyčkejte na přidání zařízení. Poté by se mělo zařízení zobrazit v seznamu produktů.

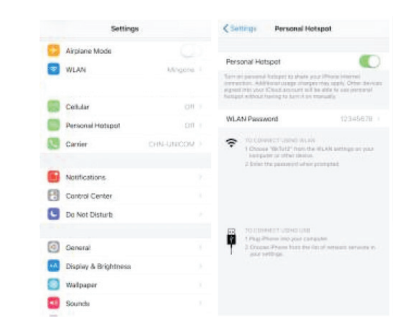

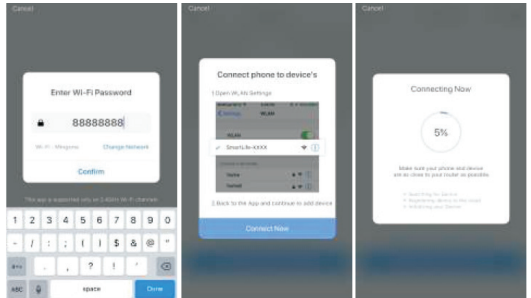

<u>Krok 3:</u> Ovládejte svůj produkt Immax NEO prostřednictvím aplikace Immax NEO PRO kdykoli a kdekoli

Ujistěte se, že váš mobilní telefon a produkt jsou připojeny k síti internet. Další funkce, najdete v rozhraní aplikace Immax NEO PRO.

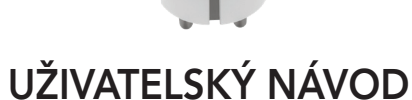

Výrobce a dovozce: IMMAX, Pohoří 703, 742 85 Vřesina, EU | www.immaxneo.cz | www.immaxneo.com Vyrobeno v P.R.C.

### 

#### TECHNICKÁ SPECIFIKACE

Barva: šedá Jmenovité napětí: AC 110-230V ± 10%, 50/60 Hz Jmenovité proud: 16A Typ bezdrátové sítě: 2,4 GHz Bezdrátová vstandard: IEEE 802.11b / g / n Bezdrátová vzdálenost: 45m Pracovní teplota: 0°C ~ 40°C (32 °F ~ 104°F) Pracovní vlhkost: 20% ~ 85% Skladovací teplota: 0°C ~ 60°C (32°F ~ 140°F) Vlhkost při skladování: 0% ~ 90% Velíkost: 71 mm x 45 mm

#### JAK RESETOVAT CHYTROU ZÁSUVKU?

1. Stiskněte resetovací tlačítko po dobu 6 vteřin, dokud LED indikátor nebliká rychle. Chytrá zásuvka je přepnuta do základního párovacího režimu.

 Stiskněte znovu tlačítko reset po dobu 6 vteřin, dokud LED indikátor nebliká pomalu. Zařízení se přepne do režimu AP.

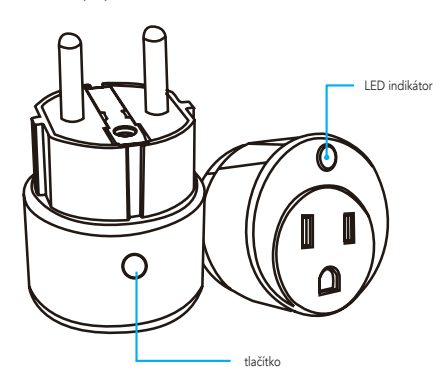

#### APPLICATION INSTALLATION AND COMMISSIONING

Step1: Download&Registration

Scan the QC Code to download " Smart Life" APP. Or Search "Smart Life" in Apple store or Google Play to install the APP. Open the " Smart Life" APP, tap "Register"to get an account with your phone number or E-mail. Sign in the APP.

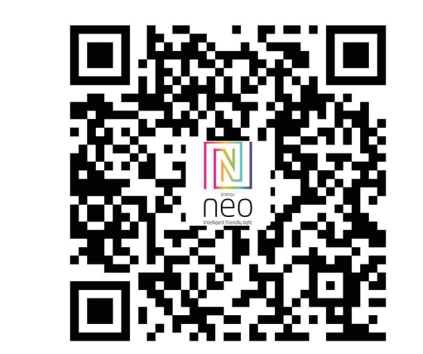

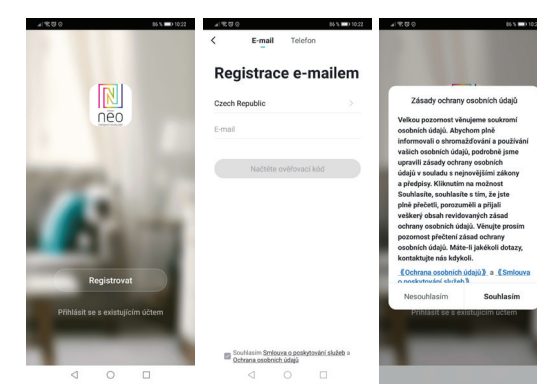

Step2: Add Decices in Easy Mode ( Recommend ) Make sure your mobile phone is connected to your Wi-Fi Press the power button until the indicator begin to flash quickly (about 2timers/ second),this means the device is already for configuration Open your " Smart Life" APP, tap "+" on the top right of the APP Select Device Type, tap " confirm indicator rapidly blink". It will fetch the password of the Wi-Fi network your mobile phone connected. Tap "Confirm" to connect to the device, when it appears " successfully add 1device", then the connection is completed and your devices is listed in your APP list.

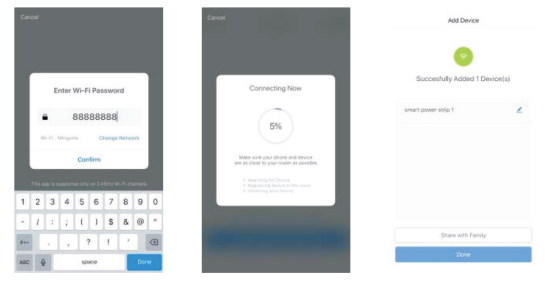

Add Devices in AP Mode (If failed in Easy Mode, user could use AP mode) Press the power button for more that 5seconds until the indicator begin to flash quickly, then press it for another 5seconds until the indicator flash slowly. Tap "+" on the top right of the APP,Select Device Type Tap " AP Mode " on the top right, "confirm indicator slowly blink". It will fetch the password of the Wi-Fi network your mobile phone connected. Tap "Confirm" and "connect now" to go to the WLAN setting interface in your mobile phone. Select the Wi-Fi network named " Smart Life\_xxx" to connect it. Return to the " Smart Life" APP, the connection will start automatically When it appears " successfully add 1 device", then the connection is completed and your devices is listed in your APP list.

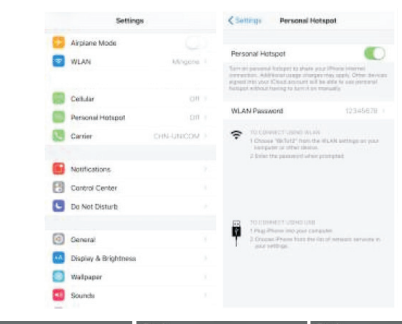

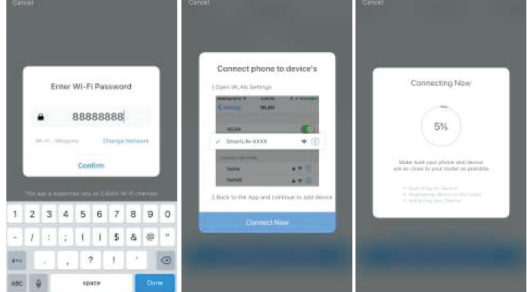

<u>Step3:</u> Control your product Immax NEO via smart life APP anytime and anywhere (make sure your mobile phone and Mini Smart Plug are all connected to the network), More functions you will enjoy refer to the APP interface.

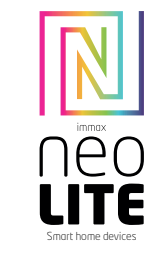

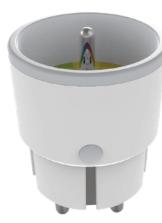

## **USER MANUAL**

Manufacturer and importer: IMMAX, Pohoří 703, 742 85 Vřesina, EU I www.immaxneo.cz I www.immaxneo.com Made in P.R.C.

# 

#### **Technical specifications**

Color: grey Rated voltage: AC 110-230V  $\pm$  10%, 50/60 Hz Rated current: 16A Wireless network type: 2.4 GHz Wireless distance: 45m Working Temperature: 0°C ~ 40°C (32°F ~ 104°F) Working thumidity: 20% ~ 85% Storage temperature: 0°C ~ 60°C (32°F ~ 140°F) Storage humidity: 0% ~ 90% Storage humidity: 0% ~ 90%

#### HOW TO RESET THE SMART SOCKET?

1. Press the reset button for 6 seconds until the LED indicator flashes quickly. The smart socket is switched to the basic pairing mode.

2. Press the reset button again for 6 seconds until the LED indicator flashes slowly. The device switches to AP mode.

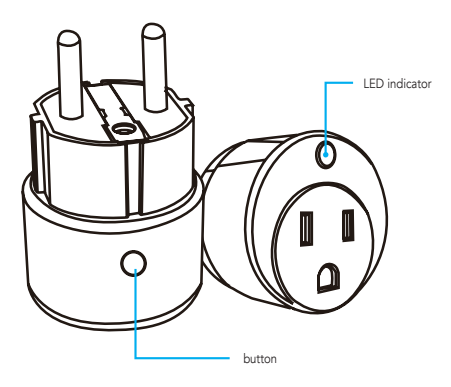